## Create and share a report

Reports can be created by anyone that has been granted the global Administer Jira permission or the Man age reports permission.

## Create your first report

Your browser does not support the HTML5 video element

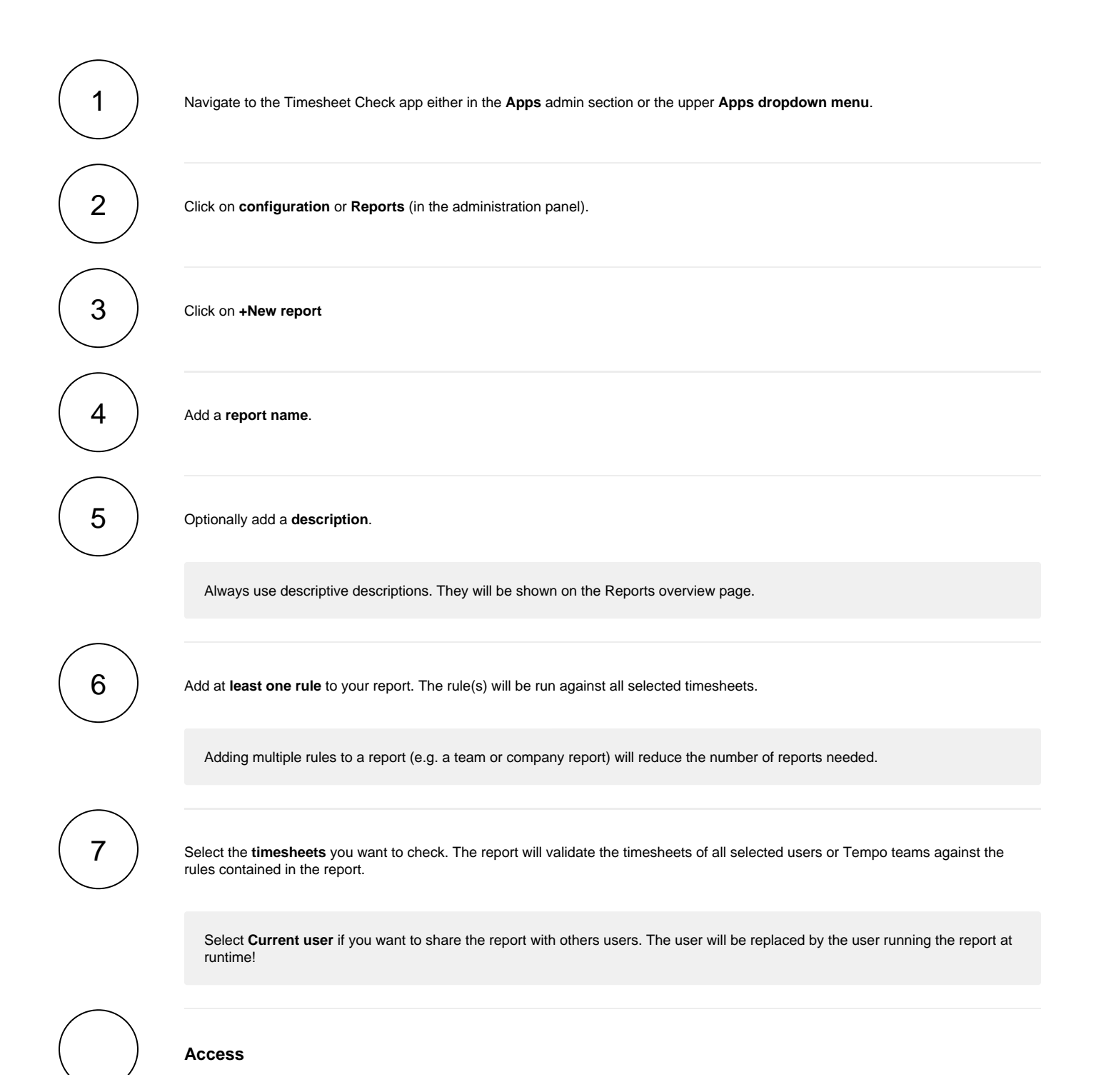

Select the user(s) or group(s) which should have access to this report.

8

Once a report has been **shared** with a user, it will show up under **Reports** for that user.

| DECADIS APPS Your work      Projects      Filters      Dashboards      People      Apps      Create                                                   |                                                |   |               |   | Q Search                                    |   |
|----------------------------------------------------------------------------------------------------|------------------------------------------------|---|---------------|---|---------------------------------------------|---|
| Timesheet Check Reports Configuration                                                                                                    |                                                |   |               |   |                                             |   |
| ► My personal report ★<br>This report includes common checks (overtime,<br>minimum rest breaks) to ensure my timesheet<br>meets all company policies. | Team TIS check Work log check for the TIS team | * | Holiday check | ☆ | Team HR check Worklog check for the HR team | ☆ |
| ► Team WEB check   ☆                                                                                                    |                                                |   |               |   |                                             |   |

Users need the Access reports permission to access and run any report that was shared with them.

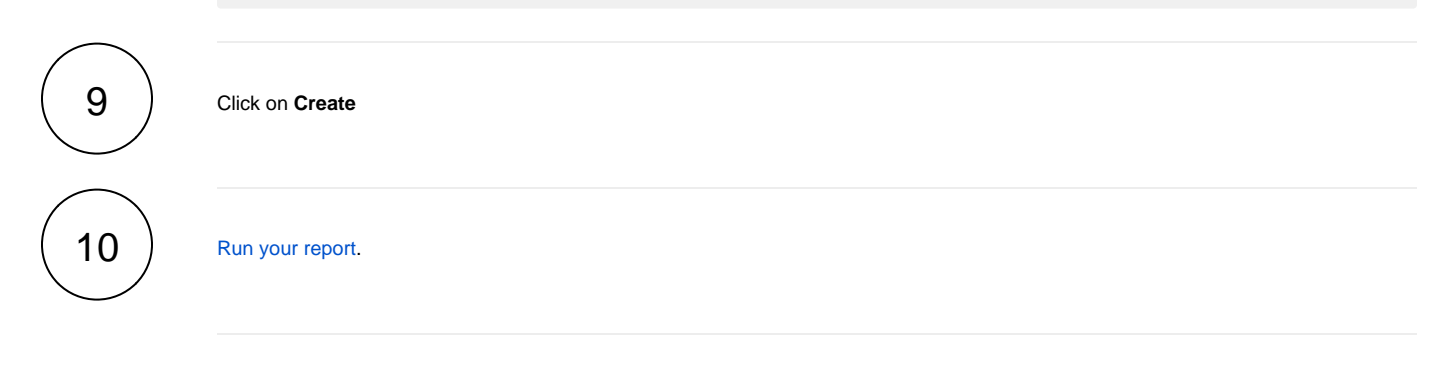